# 超小型 TCP/IP プロトコルスタック(M3S-T4-Tiny for the H8S Family)をAH7000 で評価する。

Rev1.00 2011年4月26日

# 【要旨】

ルネサス エレクトロニクス(株)より、無償サンプルとして公開されている「超小型 TCP/IP プロトコルスタック(M3S-T4-Tiny for the H8S Family)」をAH7000で評価する。

# 【評価前の準備】

- 1. ルネサスのホームページより、表示された「ご注意」を承諾後、無償評価版(M3S-T4-Tiny for the H8S Family)をダウンロードします。 <u>http://tool-support.renesas.com/jpn/toolnews/110416/tn2.htm</u> 「an\_r20an0074jj\_h8s\_t4.zip」
- 2. High-performance Embedded Workshop Version 4.08.00.011
- 3. H8C コンパイラ(H8S,H8/300 Standard Toolchain(V.6.2.2.0)
- 4. 評価ボード「H8SB8S2462F-SM」北斗電子製
- 5. デバッグツール「AH7000」DEF バージョン(Ver10.10A)
- 6. 開発ホスト WindowsXp(SP3)

### 【推奨フリーソフトの準備】

- 1. 動作確認をするため、推奨フリーソフトを準備します。
  - ・Tera Term Prover. 2.3 <---- telnet の動作確認に使用します。
  - http://hp.vector.co.jp/authors/VA002416/
  - ・UDP/IPテストツール(UdpIpTool.exe)<---- UDPの動作確認に使用します。 http://homepage2.nifty.com/nonnon/Download/UdpTool/

# 【インストール】

- 1. ダウンロードした、無償評価版(M3S-T4-Tiny for the H8S Family)「an\_r20an0074jj\_h8s\_t4.zip」を解凍します。
- 2. 「.¥an\_r20an0074jj\_h8s\_t4¥installer」の「setup.exe」をクリックします。
- 3. インストローラの指示に従い進めて下さい。

# 【ハードの準備】

- 1. IPアドレスの衝突を避けるため、ホストPC機とターゲット基板とのケーブル接続は、1対1のローカル接続にします。
- 2. AH7000をホストPC機とターゲット基板に必要ケーブルを接続します。

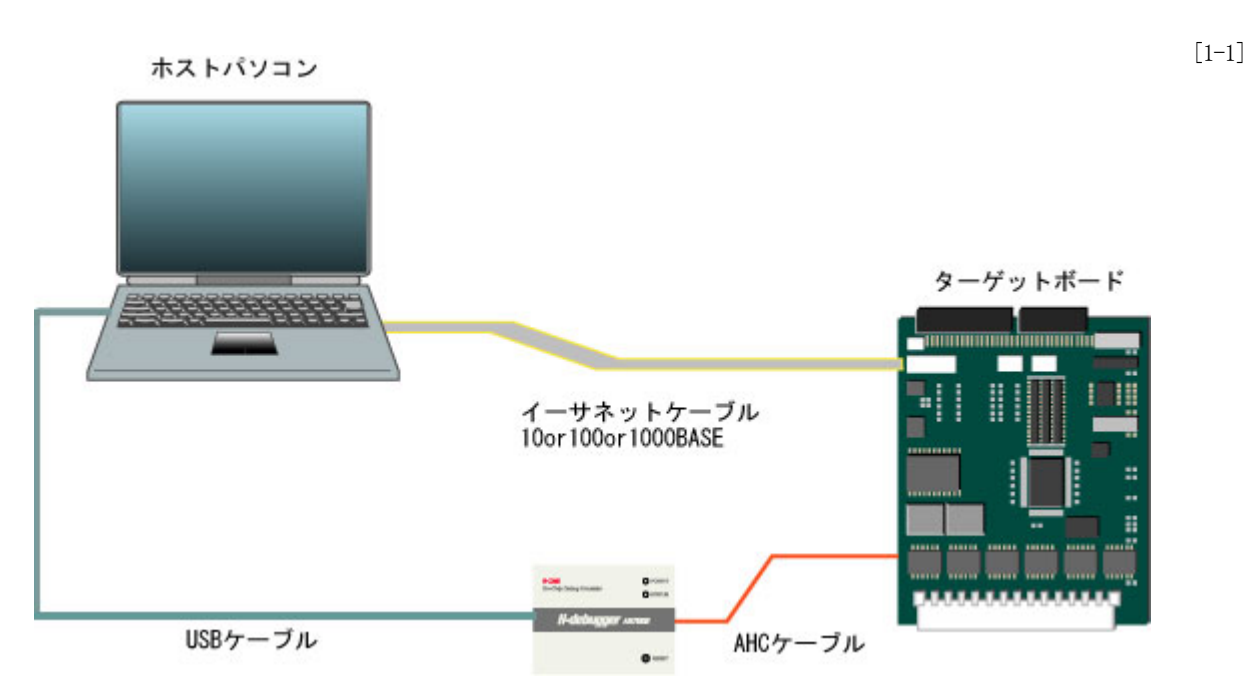

# 【ホストパソコンの設定】

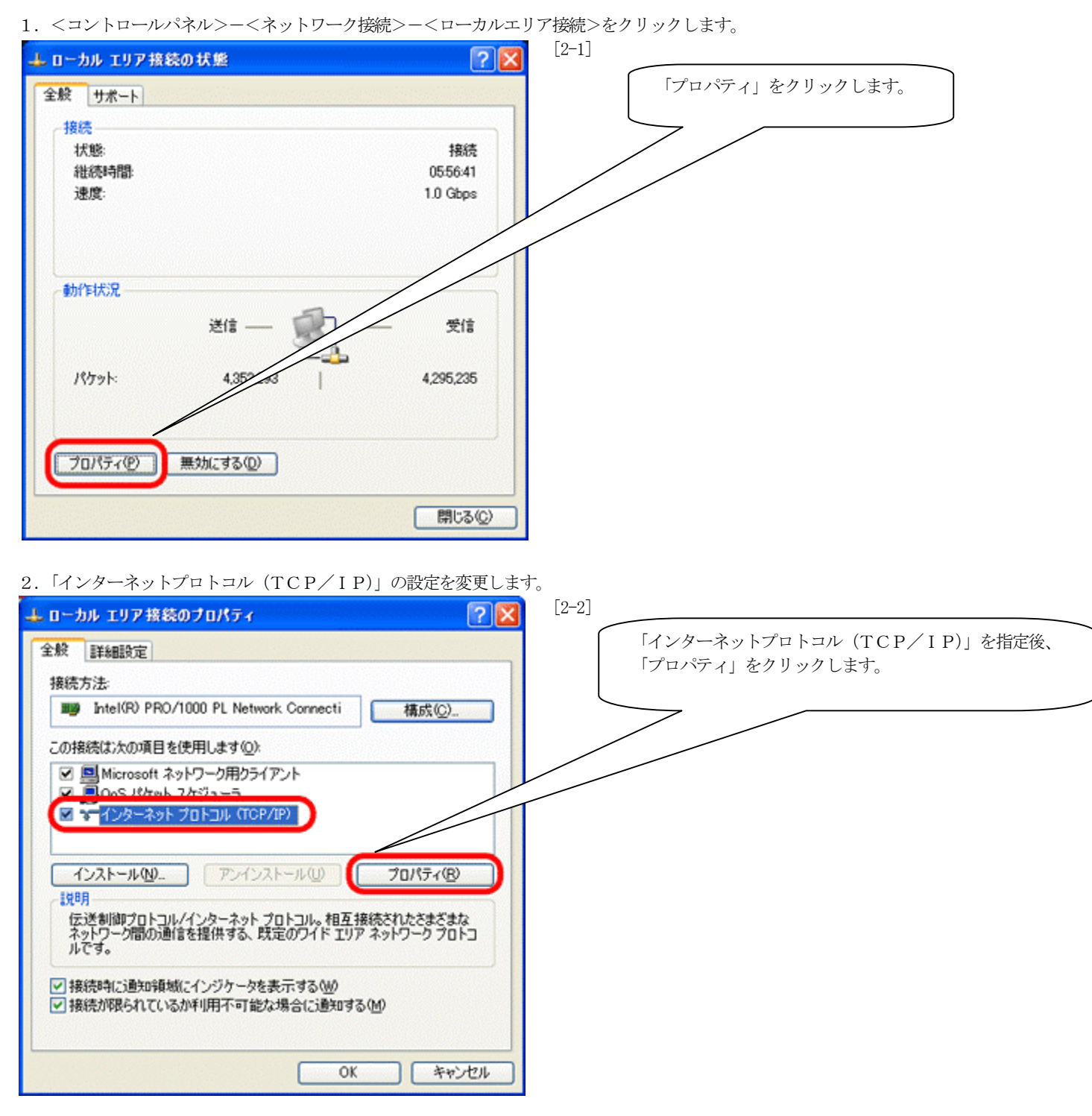

3. 動作確認のため、 I Pアドレスを設定します。

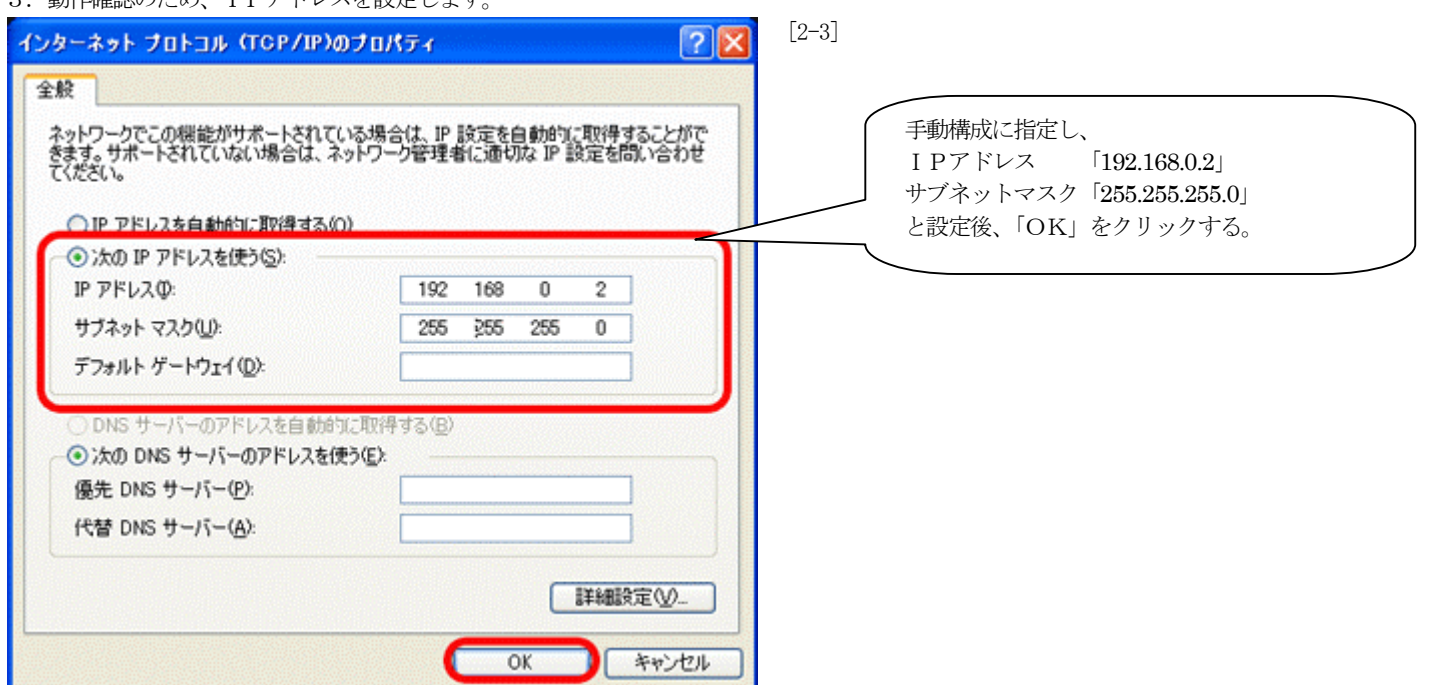

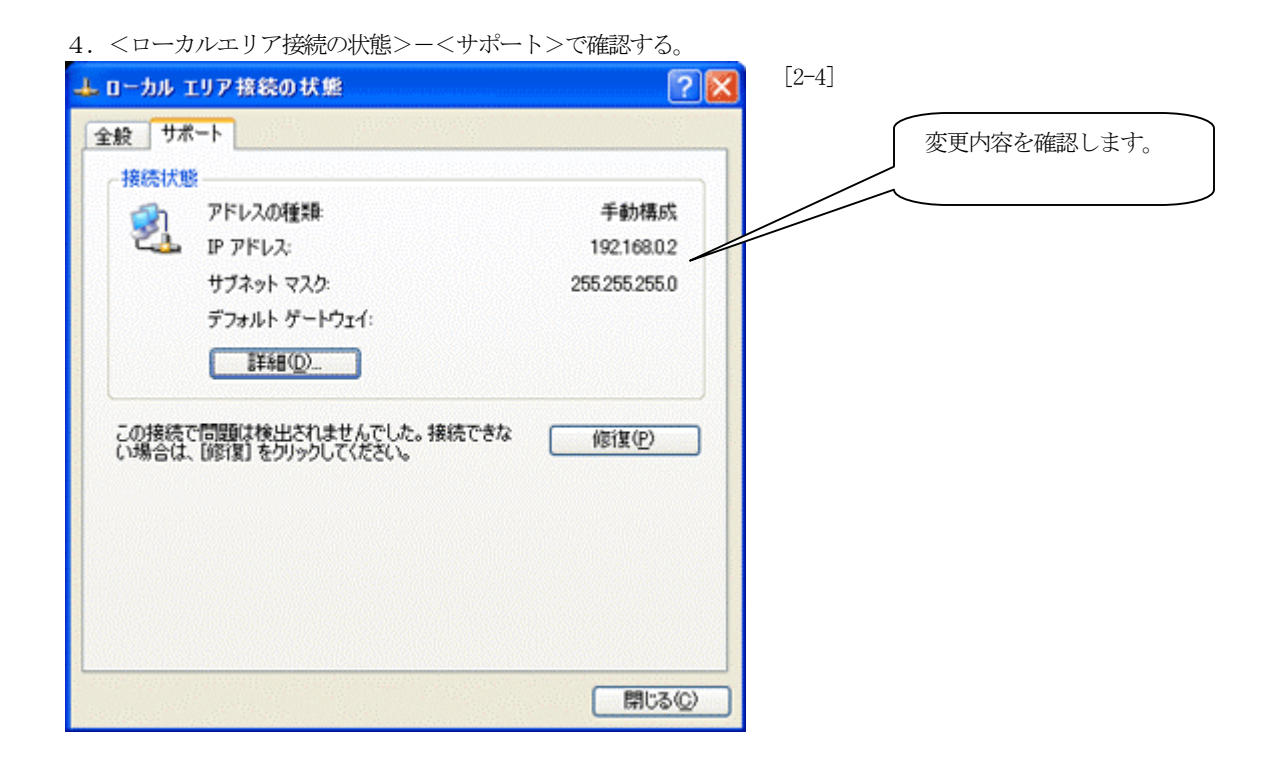

#### 【超小型 TCP/IP プロトコルスタック(M3S-T4-Tiny for the H8S Family)の準備】

1. 「Hew4」にてワークスペース(Ether.hws)を開きます。[C:¥Renesas¥an\_r20an0074jj\_h8s\_t4\_v103r00¥sample]

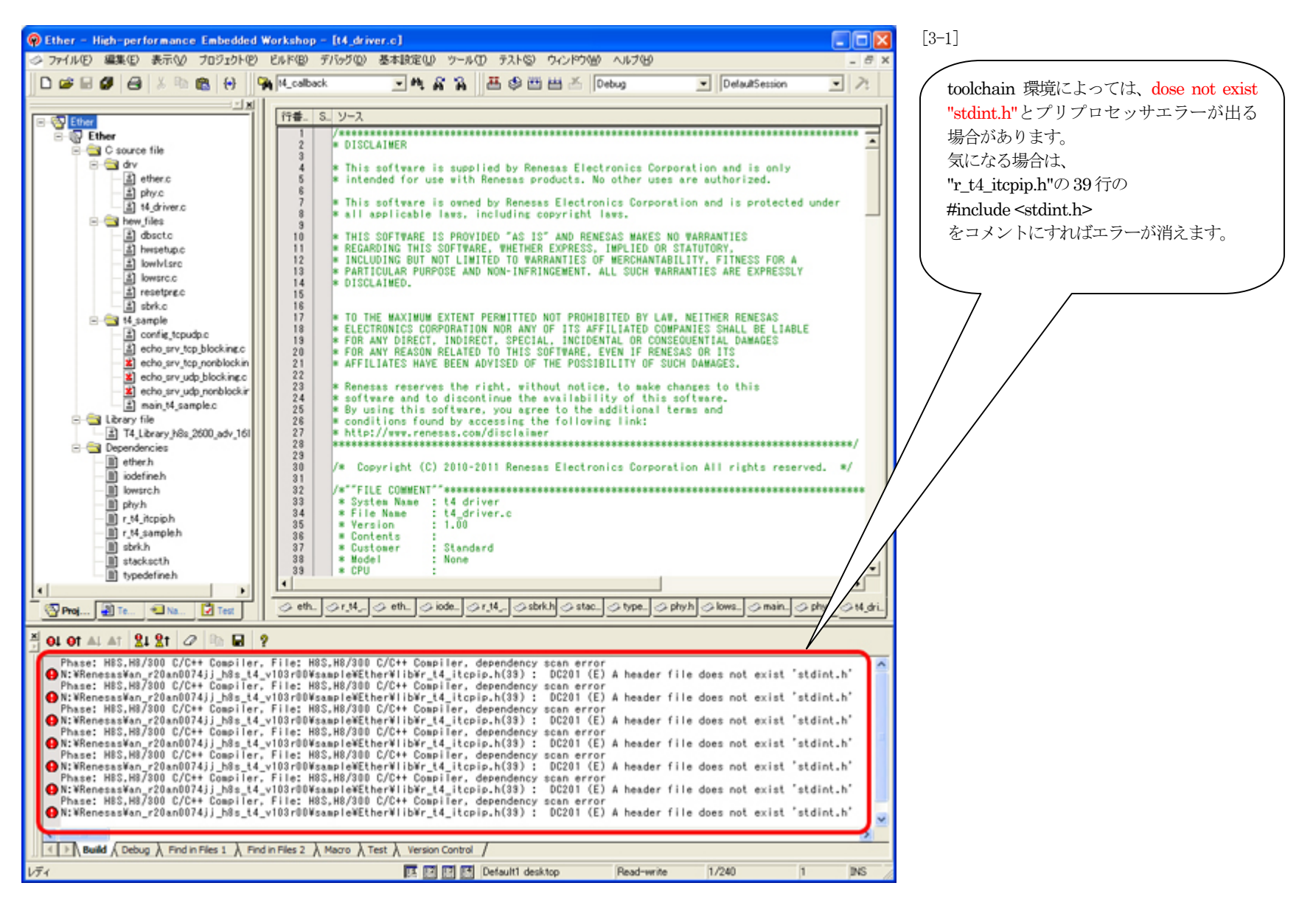

2. MACアドレスを設定します。

| 行番                                                          | S ソース                                                                                              |                                                                                                    |                                                                                 | [3-2]                                               |                                                    |
|-------------------------------------------------------------|----------------------------------------------------------------------------------------------------|----------------------------------------------------------------------------------------------------|---------------------------------------------------------------------------------|-----------------------------------------------------|----------------------------------------------------|
| 142<br>143<br>144<br>145<br>146<br>147<br>148<br>149<br>150 | {GATEWAY_ADDR}<br>};<br>/**********************************                                        | **************************************                                                                                                    | **************************************                                          | 「config_tcpudp.c」<br>「MY_MAC_ADDF<br>ドレスを設定します      | の154行<br>&」にベンダーMAC ア                              |
| 151<br>152<br>153<br>154<br>155<br>156<br>157<br>158        | /* Set of Ether<br>/* Local MAC addre<br>Idefine MY_MAC_ADD<br>UB _myethaddr[6]={                  | <pre>/* Set of Ethernet-related /* Local MAC address (Set all 0s when unspecified) */ #define HY_MAC_ADDR 0x02,0x00,0x00,0x00,0x00 UB _myethaddr[6]={HY_MAC_ADDR};</pre> |                                                                                 | 7 MAC アドレスを取<br>このアドレス値です<br>が、変更しない場合<br>カル接続での確認に | 导されていない場合は、<br>も動作確認は可能です<br>は、必ず、1対1のロー<br>して下さい。 |
| 163<br>160<br>161<br>162<br>163<br>164<br>165<br>166<br>167 | /* Set of PPP-r<br>/* Authentication-<br>const UH ppp_auth<br>UB user_name[6]<br>UB user_passwd[6] | elated<br>related setting */<br>= AUTH_PAP;<br>= "abcde";<br>= "abc00";                                                                                                  | *<br>*<br>/* PAP,No authentication enabled<br>/* user name */<br>/* password */ | */                                                  |                                                    |

#### 3. サンプルプログラムの補足説明

ルネサス提供ドキュメント、M3S-T4-Tiny ユーザーズマニュアル「r20uw0031jj0102\_t4tiny.pdf」に、サンプルプログラムの詳細説明が記述されていますが、一部補足説明 します。

このサンプルには、以下の4パターンのエコーバックサーバのソースファイルがあります。

- 1) TCP ブロッキングコールサンプル 「echo\_srv\_tcp\_blocking.c」
- 2) TCP ノンブロッキングコールサンプル 「echo\_srv\_tcp\_nonblocking.c」
- 3) UDP ブロッキングコールサンプル 「echo\_srv\_udp\_blocking.c」
- 4) UDP ノンブロッキングコールサンプル 「echo\_srv\_udp\_nonblocking.c」

### 11注意事項

このサンプルプログラムは、上記4パターンを同時にビルドすることは出来ません。必ず、いずれか1パターンをビルド指定し、残り3パターンは「ビルドから除外」にして下さい。

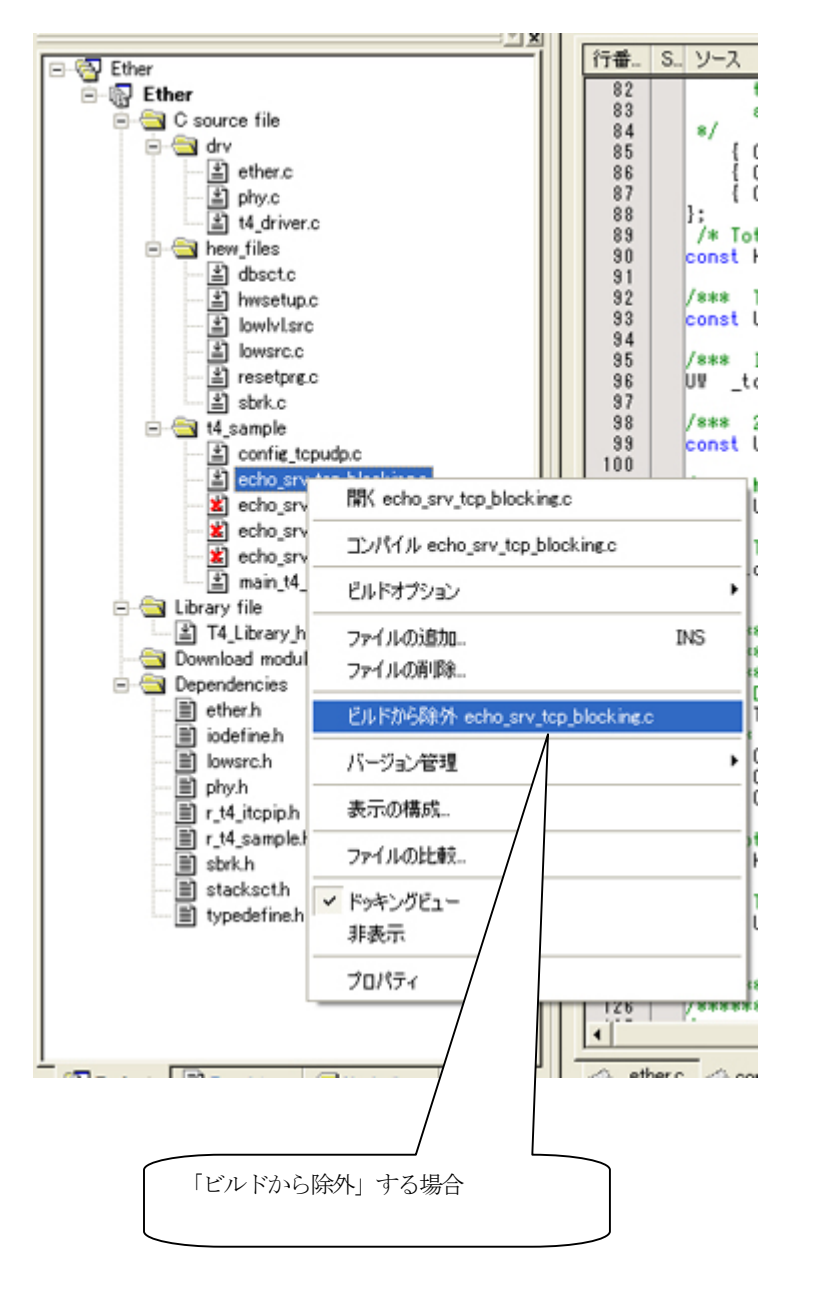

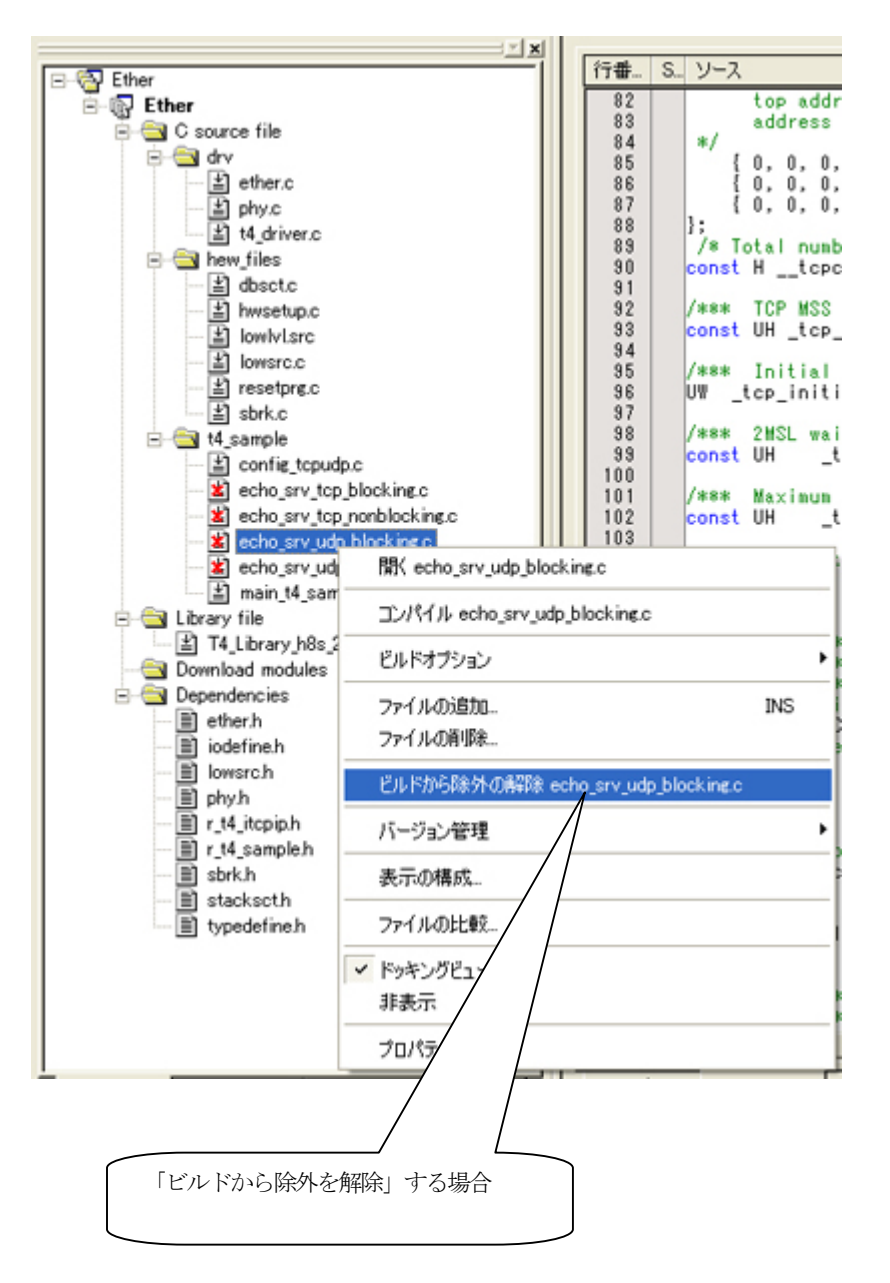

4. 「TCP ブロッキングコールサンプル」でビルドします。(デフォルト)

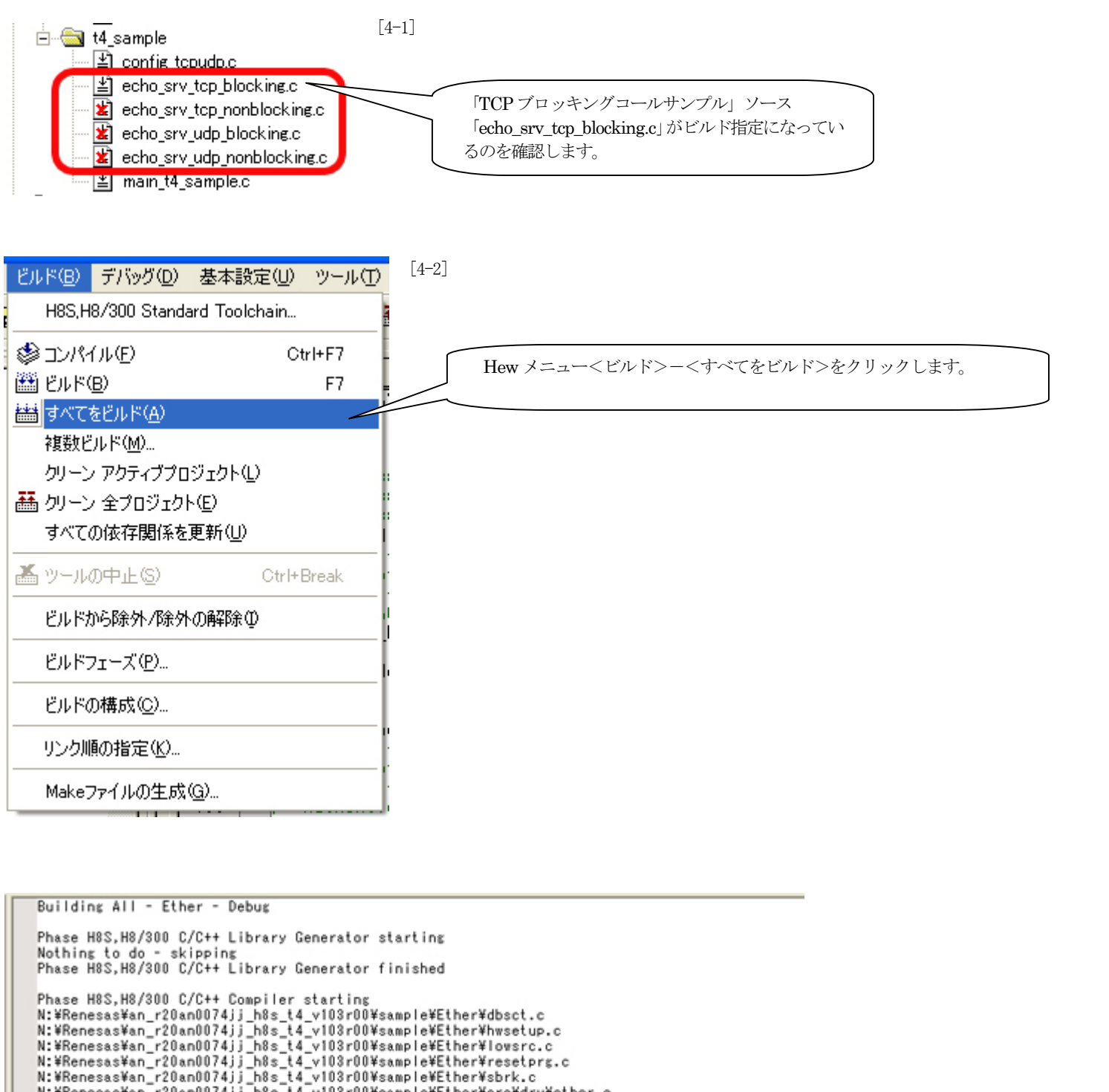

Nothing to do - skipping Phase H8S,H8/300 C/C++ Library Generator finished Phase H8S,H8/300 C/C++ Library Generator finished Phase H8S,H8/300 C/C++ Compiler starting N:WRenesasWan\_r20an0074jj\_h8s\_t4\_v103r00WsampleWEtherWhwsetup.c N:WRenesasWan\_r20an0074jj\_h8s\_t4\_v103r00WsampleWEtherWresetors.c N:WRenesasWan\_r20an0074jj\_h8s\_t4\_v103r00WsampleWEtherWresetVether.c N:WRenesasWan\_r20an0074jj\_h8s\_t4\_v103r00WsampleWEtherWresetVether.c N:WRenesasWan\_r20an0074jj\_h8s\_t4\_v103r00WsampleWEtherWsreWdrwWth.c N:WRenesasWan\_r20an0074jj\_h8s\_t4\_v103r00WsampleWEtherWsreWdrwWth.c N:WRenesasWan\_r20an0074jj\_h8s\_t4\_v103r00WsampleWEtherWsreWdrwWt4\_driver.c N:WRenesasWan\_r20an0074jj\_h8s\_t4\_v103r00WsampleWEtherWsreWt4\_sampleWet0.srv\_tcp\_blocking.c N:WRenesasWan\_r20an0074jj\_h8s\_t4\_v103r00WsampleWEtherWsreWt4\_sampleWemain\_t4\_sample.c Phase H8S,H8/300 C/C++ Compiler finished Phase H8S,H8/300 Assembler starting N:WRenesasWan\_r20an0074jj\_h8s\_t4\_v103r00WsampleWEtherWsreWt4\_sampleWmain\_t4\_sample.c Phase H8S,H8/300 Assembler finished Phase 0ptLinker starting Phase 0ptLinker finished Build Finished 0 Errors, 0 Warnings

# 【デバッガ(AH7000)の準備】

1. コントロールソフト「DEF」を起動して、<オプション>-<CPU設定>をクリックします。

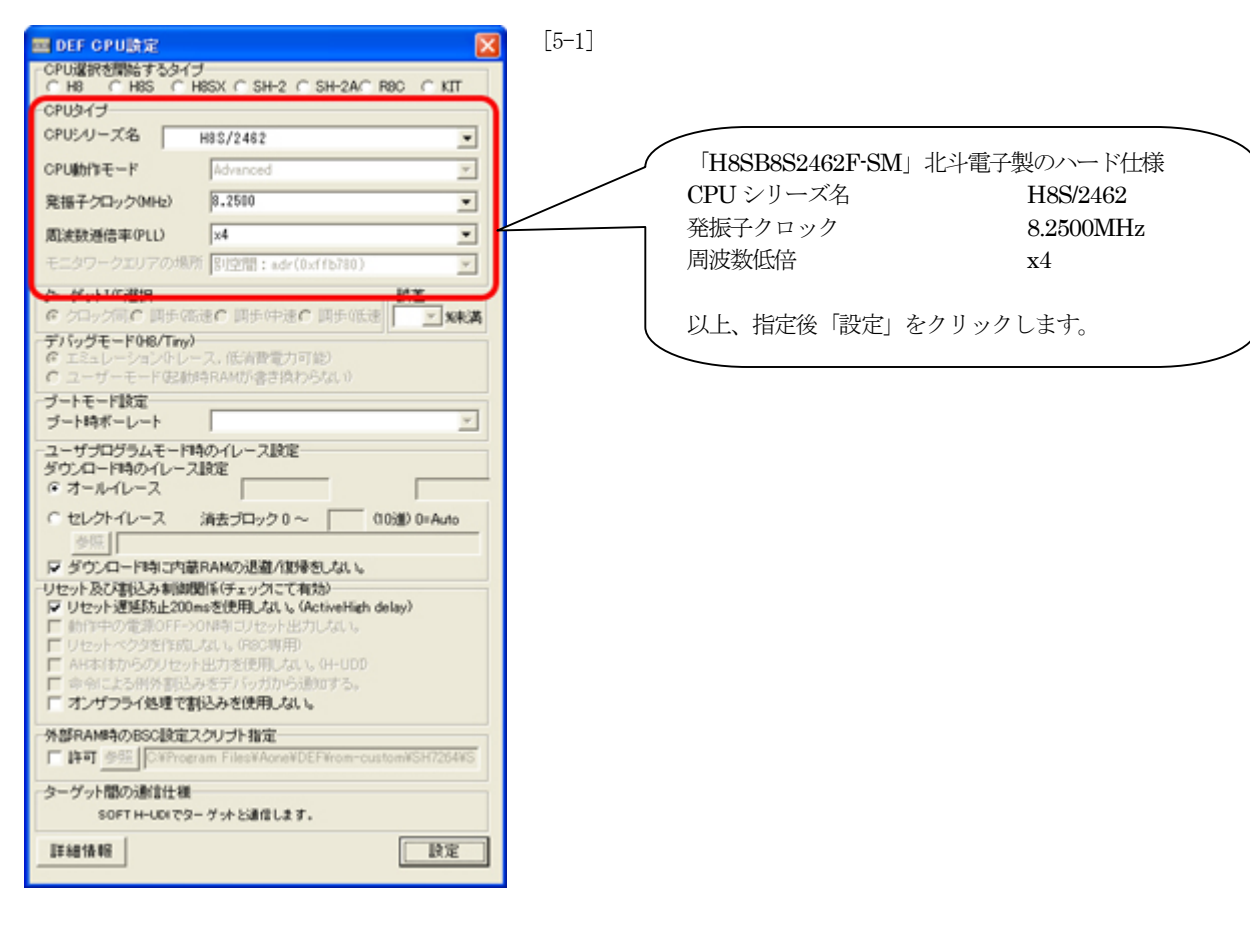

2. ターゲット基板の電源ONにします。

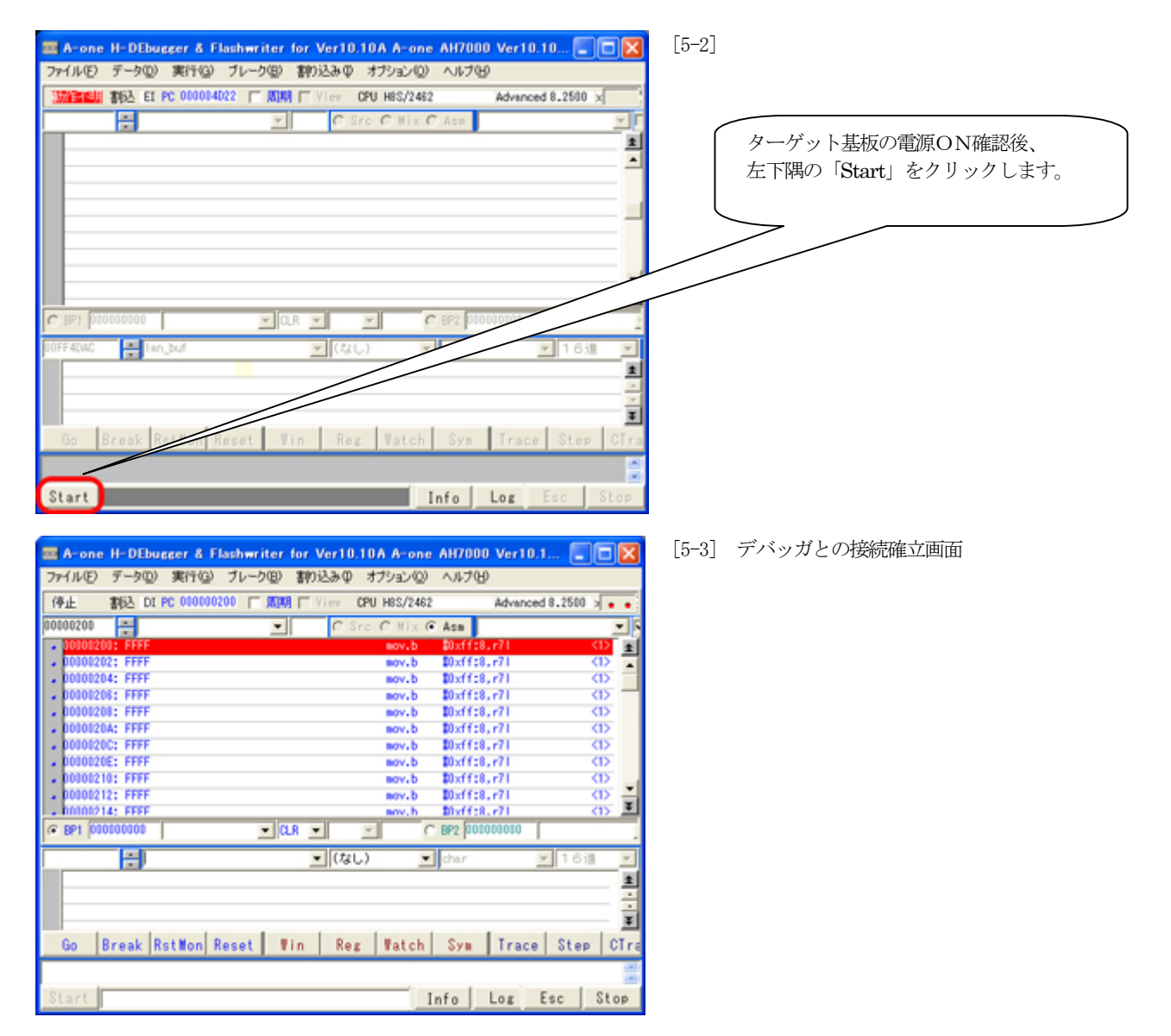

# 【TCPブロッキングコールサンプルの動作確認(TELNET)】

1. 「TCP ブロッキングコールサンプル」をダウンロードします。

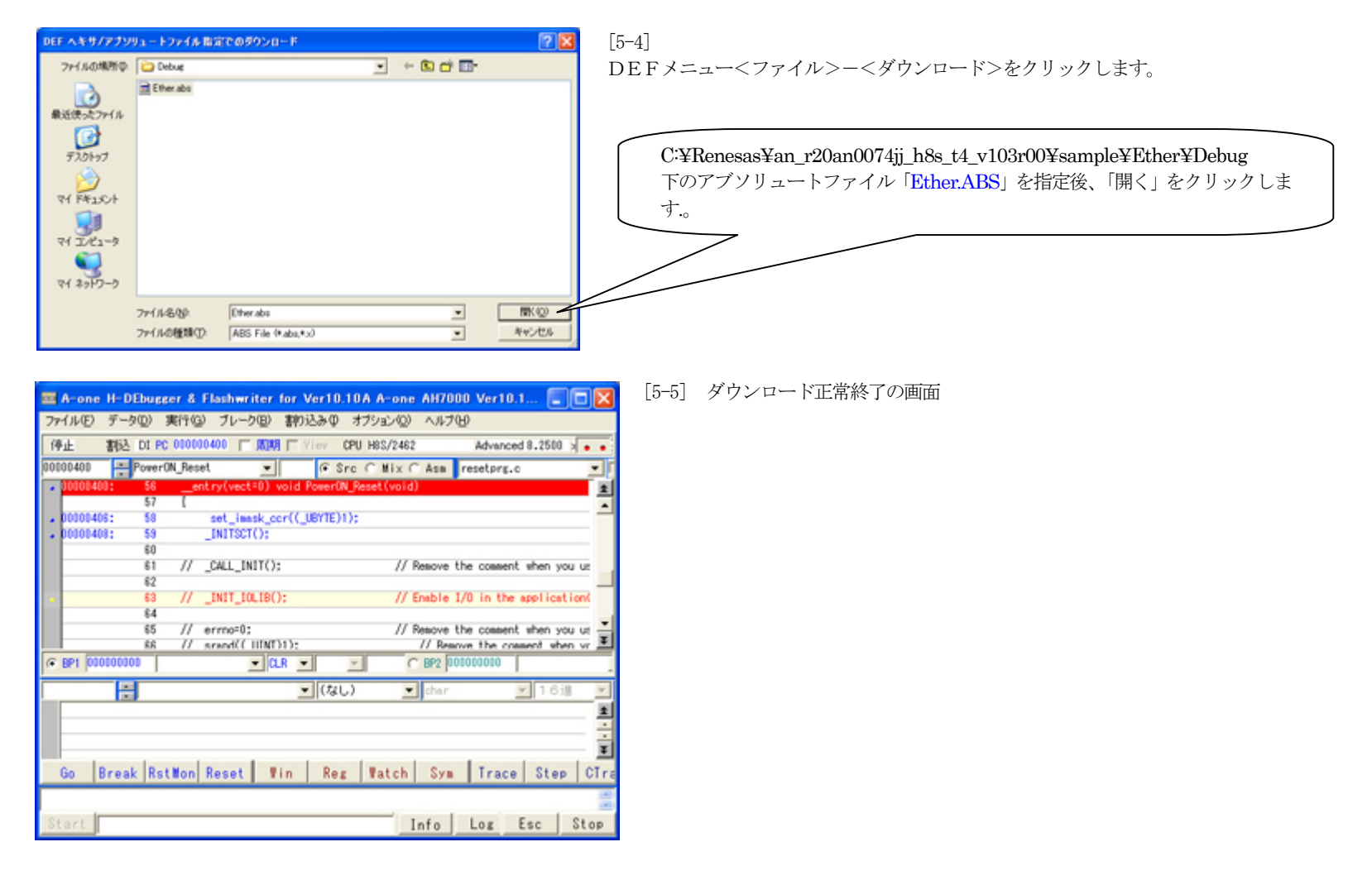

#### 2. ターゲットを実行させます。

| 📼 A-one H-DEbugger & Flashwriter for Ver10.10A A-one AH7000 Ver10.10(2011-03-07) for 📰 🗖 🔀 | [TEL-0]                          |
|--------------------------------------------------------------------------------------------|----------------------------------|
| ファイル(E) データ(D) 実行(G) ブレーク(E) 割り込み(D) オブション(D) ヘルブ(E)                                       |                                  |
| 第1章 割込 DI PC 010000400 「周期 「 Yiev CPU H85/2462 Advanced 8.2500 x4 書込回数01001 TOP(           |                                  |
| 00000400 📮 PowerON_Reset 💌 🕫 Src C Mix C Asm resetprg.c 💽 医疗汉外分裂 高速 :                      |                                  |
| 00100400: 56entry(vect=0) void PowerON_Reset(void)                                         |                                  |
| . 00100406; 58 set leesk cor(( UEYTE)1);                                                   |                                  |
| . D0100408: 59 _INITSCT():                                                                 | 「ダンプ窓に「lan_buf」と指定して、周期に「チ       |
| E0 // CMI_INIT(): // Resource the connect when you use sighal class chief                  | ェック」を入れておきますと 周期的に通信状況           |
| 62                                                                                         | ベロシャンション しょうしょう こく パーション ション・ション |
| 63 // _INIT_IOLIB(); // Enable I/O in the application(both SIM I/O and has                 | が推認できます。                         |
| 64<br>65 // errno=0; // Remove the comment when your                                       |                                  |
| <pre>86 // srand((_UINT)1); // Remove the</pre>                                            |                                  |
| ● BP1 00000000                                                                             |                                  |
| 00FF40AC 📲 lan_buf 💽 メモリダンプ 💌 char 💽 1 6 連 💌 XUAI 取行回転 1                                   |                                  |
| LOFF40WC: Ian_bur. FF FF FF FF FF FF 00 00 85 70 13 44 08 05 00 01                         |                                  |
| 00FF40EC: 00 00 00 00 00 00 00 00 00 00 00 00 00                                           |                                  |
| OFF400C: FF FF FF FF FF FF FF FF FF FF FF 00 00                                            |                                  |
|                                                                                            | 「Go」をクリックします。                    |
| COFF4EDC: 00 00 00 00 00 00 00 00 00 00 00 00 00                                           |                                  |
| Go_Break KstWon Reset Vin   Reg   Watch   Sym   Trace   Step   CTrac   CStep   DI          |                                  |
| A A                                                                                        |                                  |
| Start Info Log Esc Stop                                                                    |                                  |

### 3. フリーソフト「TeraTeem」を起動します。「コネクションの設定」

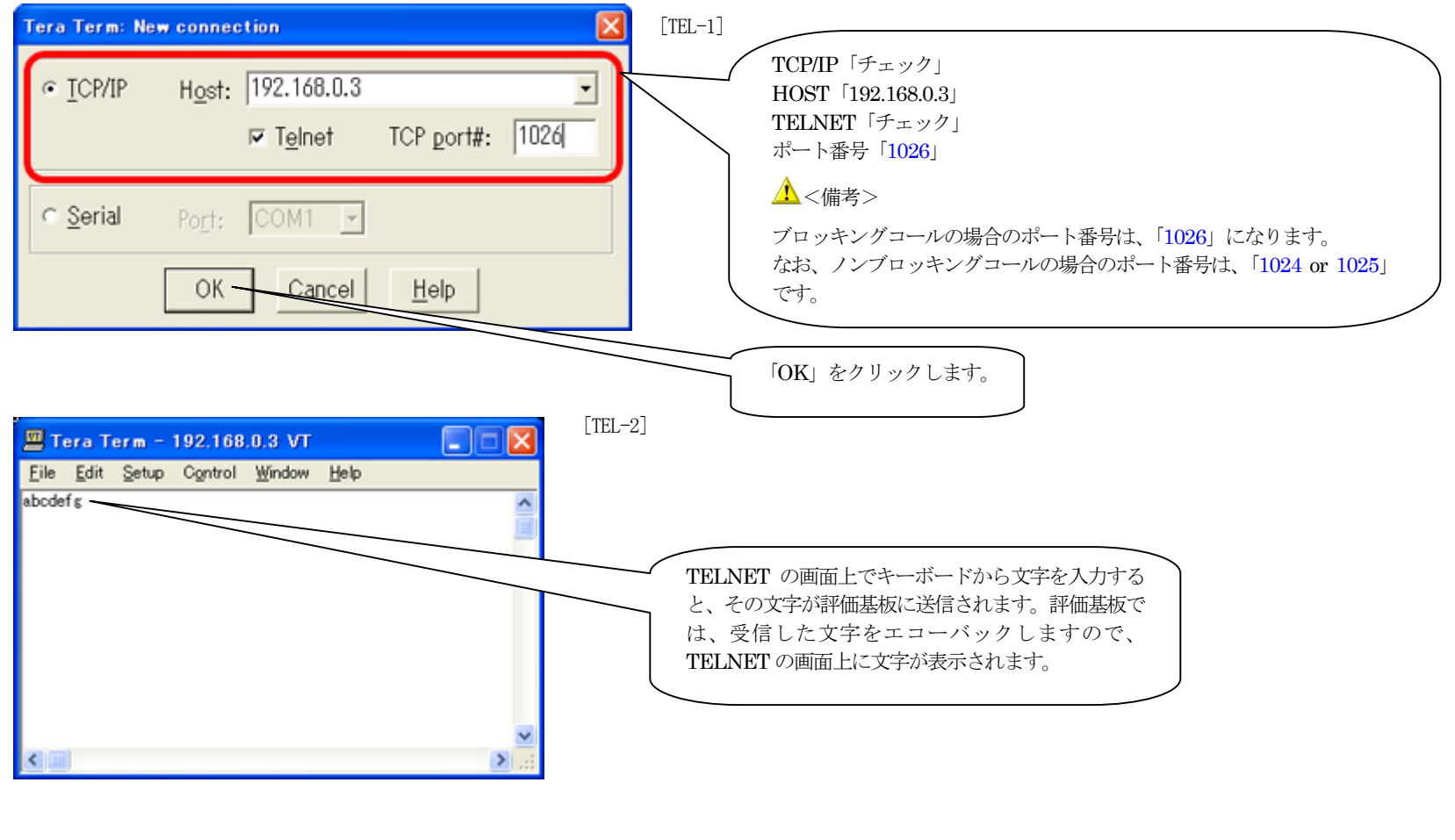

4. コネクションの切断

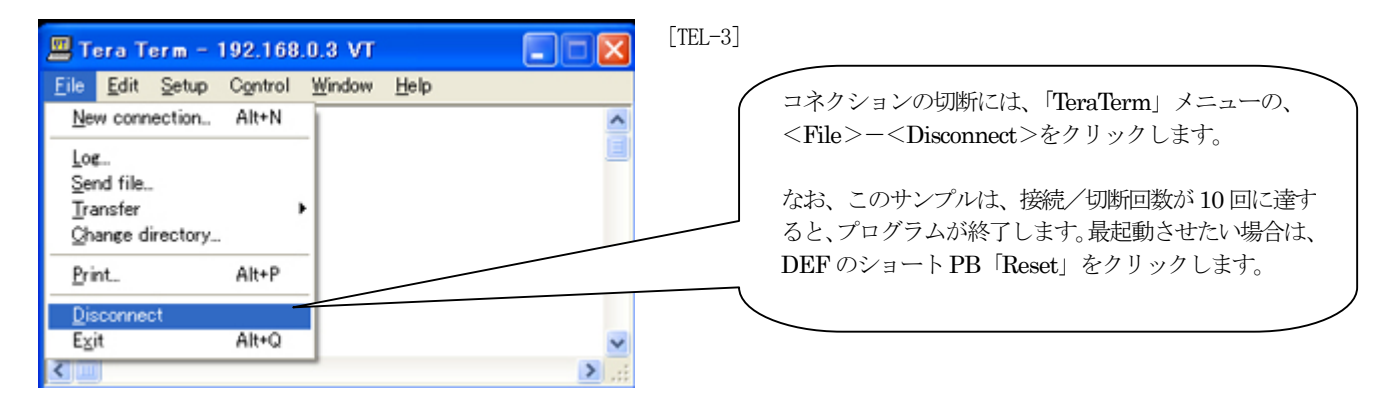

### 5. TCPノンブロッキングコールサンプルの動作確認

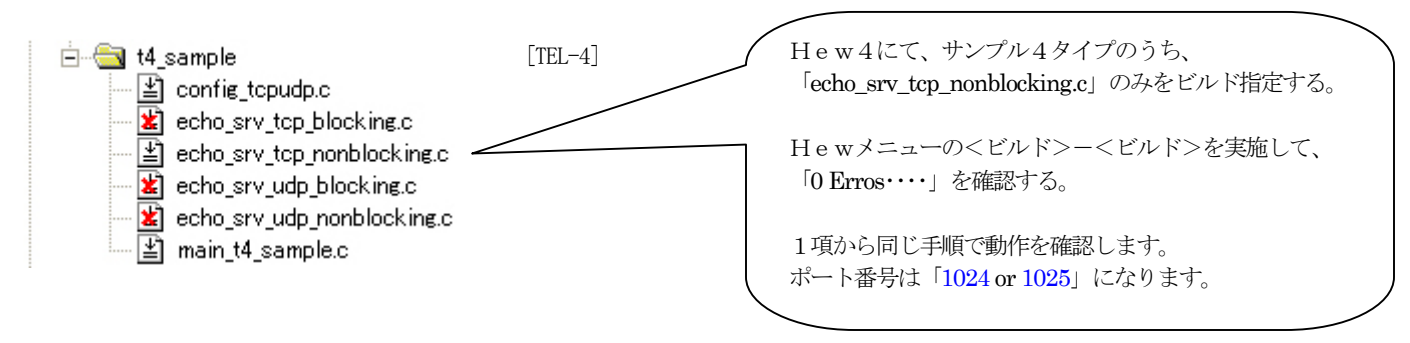

# 【UDPノンブロッキングコールサンプルの動作確認】

1. 「UDP ノンブロッキングコールサンプル(echo\_srv\_udp\_nonblocking.c)」をビルドします。

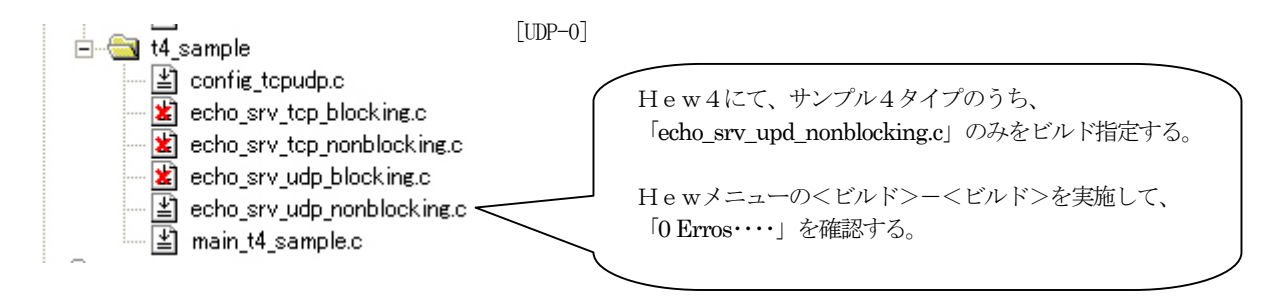

2. [UDP ノンブロッキングコールサンプル」をダウンロードします。

| DEF へキサ/アブリリュートファイル指定でのダウンロード 🛛 🔀                                                                                                    | [5-4]                                                                                                    |
|----------------------------------------------------------------------------------------------------|----------------------------------------------------------------------------------------------------|
| フィイルの場所ゆ     ① Debug     ・ + 図 合 目 □・       単近気(まったファイル     ご     ご       デスクトゥブ     ご     ご       マイ ドキュシント     ご     ご       マイ アイル ちょう     アイル ちんな     ■       アイル ちんな     ・     ■       アイル ちんな     ・     ■       アイル ちんな     ・     ■       アイル ちんな     ・     ■                                                                                                    | DEFメニュー<ファイル>-<ダウンロード>をクリックします。<br>C:¥Renesas¥an_r20an0074jj_h8s_t4_v103r00¥sample¥Ether¥Debug<br>下のアブソリュートファイル「Ether.ABS」を指定後、「開く」をクリックしま<br>す.。 |
| ■ A-one H-DEbugger & Flashwriter for Ver10.10A A-one AH7000 Ver10.1         ファイル(E) データ(Q) 第(行(Q) ブレーク(E) 第/032&0 オブション(Q) ヘルブ(Q)         (停止 第62 DI PC 010000400 R030 View OPU H8/2462 Advanced 8.2500 ×         20000400 ● PowerON_Reset ● ● ● Sro C Mix C Asa resetprg.c         > 00000401 ● PowerON_Reset ● ● ● Sro C Mix C Asa resetprg.c         > 00000402 = \$8entry(vect0) void PowerON_Reset(void)         57 [         > 00000403 = \$8imask_cor((_UEYTE)1);         > 00000403 = \$8INITSCT();         60         61 // _CALL_INIT(); // Remove the comment when you us €2         62         63 // _init_IOLIB(); // Enable 1/0 in the application/<br>64         65 // errmo=0; // Remove the comment when you us €2         68 // errmo=0; // Remove the comment when you us €3         69 PI 00000000 ● (LR ● ) ● (LR ● ) ● Display 000000         ● Display 0000000 ● (LR ● ) ● Display 0000000         ● Display 0000000 ● (LR ● ) ● Display 0000000         ● Display 0000000 ● (LR ● ) ● Display 0000000         ● Display 0000000 ● (LR ● ) ● Display 0000000         ● Display 0000000 ● (LR ● ) ● Display 0000000         ● Display 0000000 ● (LR ● ) ● Display 0000000         ● Bit 00000000 ● (LR ● ) ● Display 0000000         ● Bit 00000000 ● (LR ● ) ● Display 0000000         ● Bit 00000000 ● (LR ● ) ● Display 0000000         ● Bit 00000000 ● (LR ● ) ● Display 0000000 <td><ul> <li>[5-5] ダウンロード正常終了の画面</li> <li>[5-5] ジウンロード正常終了の画面</li> </ul></td> | <ul> <li>[5-5] ダウンロード正常終了の画面</li> <li>[5-5] ジウンロード正常終了の画面</li> </ul>                                                                              |

3. ターゲットを実行させます。

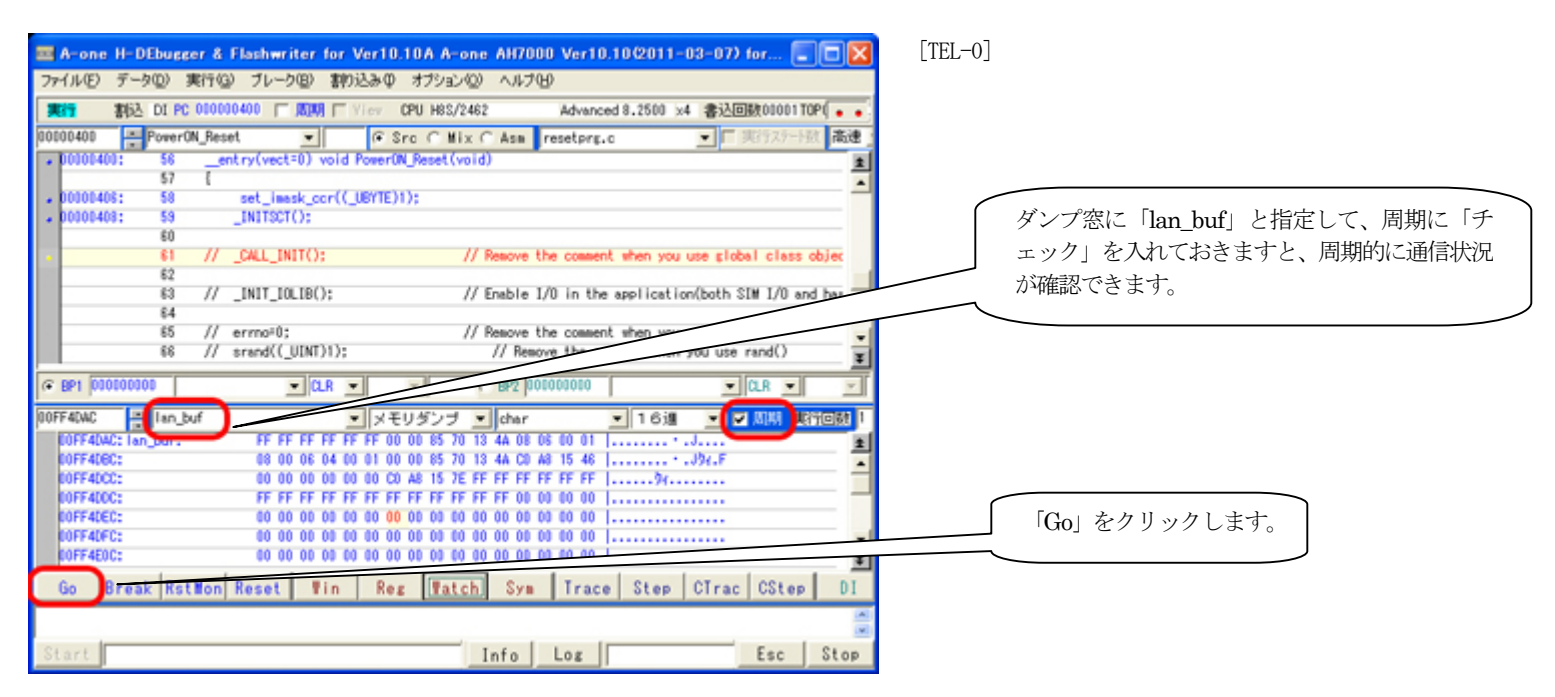

4. フリーソフト「UDP/IPテストツール(UdpIpTool.exe)」を起動します。「コネクションの設定」

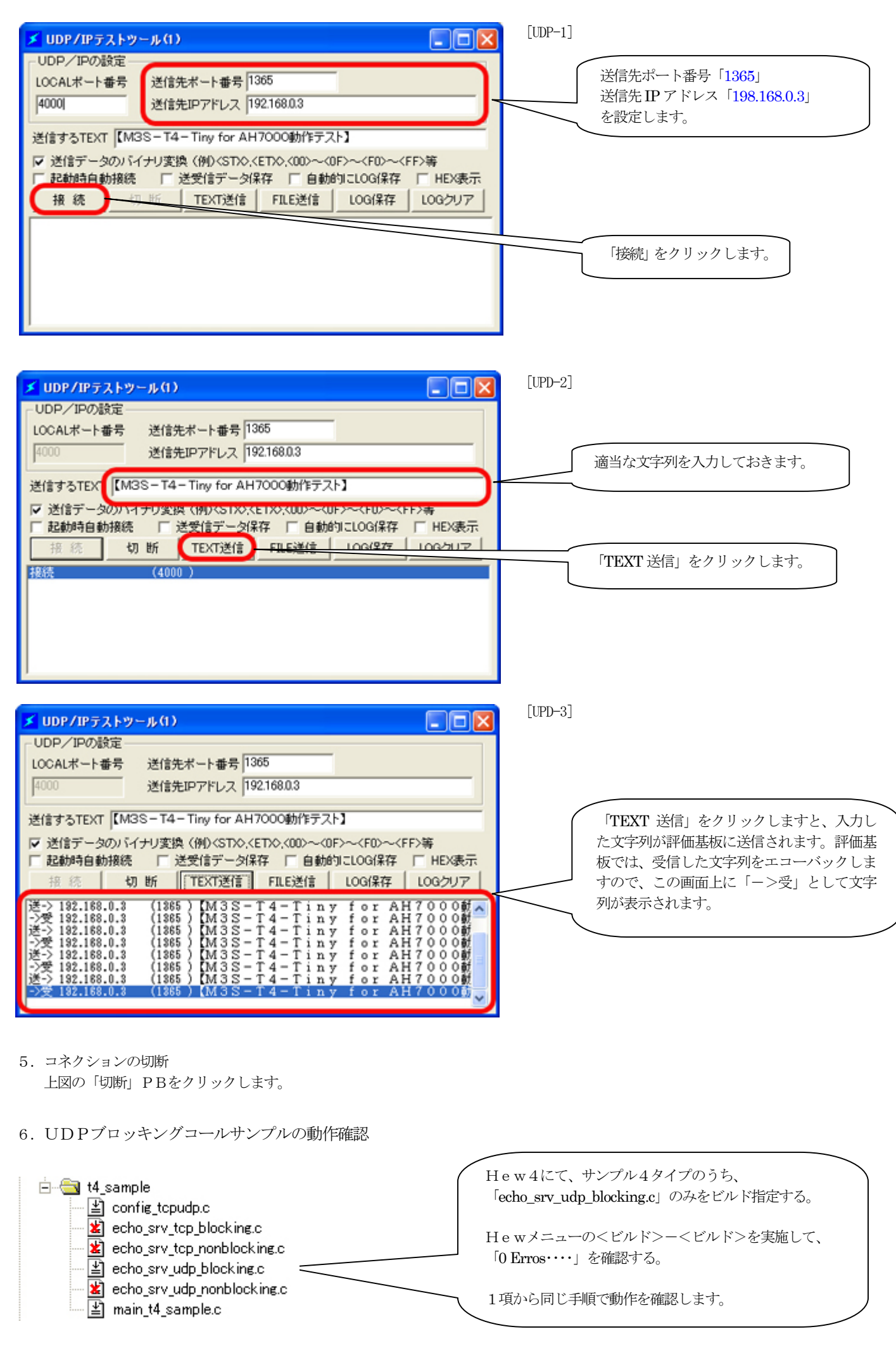

以上で、サンプル Ethernet についての動作確認は終了です。